# PATHWORKS for DOS (InfoServer) Installing InfoServer Client Software

Order Number: AV-PH9FB-TH

### July 1991

This document explains how to install the Version 1.0 PATHWORKS for DOS (InfoServer) CDROM kit and how to access InfoServer CDROM services after the kit is installed.

**Software Version:** 

**Required Software:** 

PATHWORKS for DOS (InfoServer) Version 1.0 PATHWORKS for DOS Version 4.0 or later

Digital Equipment Corporation Maynard, Massachusetts

#### July 1991

The information in this document is subject to change without notice and should not be construed as a commitment by Digital Equipment Corporation. Digital Equipment Corporation assumes no responsibility for any errors that may appear in this document.

The software described in this document is furnished under a license and may be used or copied only in accordance with the terms of such license.

No responsibility is assumed for the use or reliability of software on equipment that is not supplied by Digital Equipment Corporation or its affiliated companies.

Restricted Rights: Use, duplication, or disclosure by the U.S. Government is subject to restrictions as set forth in subparagraph (c)(1)(ii) of the Rights in Technical Data and Computer Software clause at DFARS 252.227-7013.

© Digital Equipment Corporation 1991.

All Rights Reserved. Printed in the U.S.A.

The following are trademarks of Digital Equipment Corporation: CDA, DDIF, DEC, DECUS, DECdtm, DECnet, DECwindows, DECwriter, DEQNA, DIGITAL, Desktop-VMS, GIGI, HSC, LN03, LiveLink, MASSBUS, Micro/VAX, PrintServer 40, Q-bus, ReGIS, ULTRIX, UNIBUS, VAX RMS, VAX, VAXcluster, VAXserver, VAXstation, VMS, VT, XUI, and the DIGITAL logo.

The following are third-party trademarks:

MS-DOS is a registered trademark of Microsoft Corporation.

OS/2 is a registered trademark of IBM Corporation.

PostScript is a registered trademark of Adobe Systems Incorporated.

This document was prepared using VAX DOCUMENT, Version 2.0.

## Installing the Kit

The PATHWORKS for DOS (InfoServer) kit is distributed on both  $5\frac{1}{4}$ -inch (360 KB) and  $3\frac{1}{2}$ -inch (720 KB) DOS diskettes. The kit includes two  $5\frac{1}{4}$ -inch RX31 diskettes and one  $3\frac{1}{2}$ -inch RX24 diskette.

To install the kit, follow these steps:

- 1 Select the appropriate diskette(s) for the floppy drive on your PATHWORKS client system.
- 2 From the client, connect with read and write privileges to the PCSAV40 system service on the server. For example, on VMS and ULTRIX servers, enter a command in the following format:

USE X: \\server\PCSAV40%account password

In this example, *server* is the name of the server on which you want to install the new software; *account* is the account that has read and write access to the PCSAV40 system service (for example, the SYSTEM account), and *password* is the password for the account.

Note that the security level of OS/2 servers determines how you connect with write access to a server. If the server is running user-level security, you need an account with write privileges on the server. If the server is running share-level security, you must set up a service with write access to point to the PCSAV40 directory.

Once you have set up the account or writable service on the OS/2 server, you can connect to the service from the PC and continue the installation procedure.

- 3 Note the letter of the drive that is connected to the writable system service.
- 4 Insert the first diskette into a floppy drive (for example, drive A) on the PC.
- 5 Set the current directory to that drive and run the InfoServer INSTALL program as follows:

C>A: A>INSTALL

6 INSTALL asks for the letter designating the destination drive. Enter the letter of the drive that you connected to the PCSAV40 system service.

Before copying the new files to the system service, INSTALL renames with a .OLD extension the files to be replaced. INSTALL then copies the new files and updates the system service information file.

Any PATHWORKS client can now connect to the updated server and run the NETSETUP program from the PCAPP directory. If the client connects to this server automatically when the PC runs STARTNET.BAT, NETSETUP is on the path.

Caution .

Ì

STARTNET.BAT sets the client group code to zero to match the InfoServer default. If you change the client group code, you must change the InfoServer work group to the same value. Communication is possible only between clients and servers with matching group codes and work groups.

# Accessing InfoServer CDROM Services

To access InfoServer CDROM services, you must reconfigure the PC with the NETSETUP program.

Follow these steps:

- 1 Answer NETSETUP's questions, taking defaults. After answering these questions, you will see the Workstation Profile screen.
- 2 When the Workstation Profile screen appears, press CTRL F10 twice to select the NETSETUP "Advanced" mode.
- 3 Move the cursor to select LAD for loading and press ENTER. Note that LAD must be selected before you can select MSCDEX for loading in the next step.
- 4 The system displays the Memory Configuration screen. Move the cursor to select CDEX for loading and press ENTER. (MSCDEX is abbreviated to CDEX on the Memory Configuration Screen.)
- 5 LAD and MSCDEX are now selected for loading. Move the cursor to the ACCEPT CONFIGURATION prompt and press ENTER. The system returns you to the Workstation Profile screen.
- 6 Move the cursor to the left column and select the LAD and CDROM drives (up to a combined total of eight) that you want to make available.
- 7 Make sure that the server name and address are correct for the server on which the new files are installed.
- 8 When you are satisfied with the information on the Workstation Profile screen, press F9, or move the cursor to the WRITE KEY DISKETTE prompt and press ENTER.
- 9 Reboot the client with the newly created key diskette.

Once the client has rebooted, you can enter the USE command to perform the following operations:

- Solicit the network for names of available InfoServer systems
- Solicit the network for services offered by specific InfoServer systems
- Connect to services

For example, to find the names of available InfoServer systems, enter the following command on the PC:

USE /cd /show

#### Accessing InfoServer CDROM Services

The system displays information like the following:

USE Version X5.0.17 Digital Network Connection Manager Copyright (C) 1988-1991 by Digital Equipment Corporation

InfoServers available

 Server Name
 Network Address
 Node

 DOCSERVER
 08-00-2B-16-06-82
 IAD\_08002B14FF50
 08-00-2B-14-FF-50

To find the names of services offered by a particular InfoServer system (for example, DOCSERVER), enter a command in the following format:

USE \\DOCSERVER /cd

The system displays information like the following:

USE Version X5.0.17 Digital Network Connection Manager Copyright (C) 1988-1991 by Digital Equipment Corporation

Services available on DOCSERVER

| Service Name | Service Description | Device | Туре | Mode | Rating | Limit | Users | Pass |
|--------------|---------------------|--------|------|------|--------|-------|-------|------|
|              |                     |        |      |      |        |       |       |      |
| PC_SIG_4_90  | Device DK13 (RRD42) | CDROM  | LAD  | RO   | 65272  | 1000  | 0     | No   |
| PROGLIB 1A   | Device DK2 (RRD42)  | CDROM  | LAD  | RO   | 65263  | 1000  | 2     | No   |

To connect to a particular service (for example, PROGLIB\_1A), enter a command in the following format:

USE ?: PROGLIB\_1A /cd

The system displays information like the following:

Drive S: connected to \\DOCSERVER\PROGLIB\_1A

\_ Note \_

The InfoServer system does not automatically mount CDROMs that do not have a volume label. If you insert a CDROM into an InfoServer drive, and the expected new service is not offered within a few seconds, the CDROM might not have a volume label. Refer to the InfoServer documentation for information on creating an InfoServer Version 2.0 class service for access from PATHWORKS clients.

Note \_

When running Netsetup V4.0.41 that is installed onto a V4.0 system service you will always be asked the question "Should the workstation be set up to run NetWare(R)?". The question appears even when the NetWare(R) coexistance files have not been installed. You should accept the default answer NO unless the NetWare(R) files have been installed and you want access to a NetWare(R) server.